## Setting up Android Devices (Samsung, HTC, Huawei etc.)

## to use St John's Google Classroom

| Go to your phone settings and select Accounts and Backup<br>11:38 @ ● @ @ 照 | 11.1.3 Maxwar   Settings Color   Interview Color   Interview Encontentions and security   Interview Encontentions and security   Interview Encontentions and security   Interview Encontentions and security   Interview Encontentions and security   Interview Encontentions and security   Interview Encontentions and security   Interview Encontentions and security   Interview Encontentions and security   Interview Encontentions and security   Interview Encontentions and security   Interview Encontentions and security   Interview Encontentions and generations and generations |
|-----------------------------------------------------------------------------|----------------------------------------------------------------------------------------------------|
| Accounts                                                                    |                                                                                                    |
| Backup and restore Click ACCOUN                                             | NTS                                                                                                    |
|                                                                             | + Add account                                                                                                    |
|                                                                             | Auto sync personal data                                                                                                    |
| Click on <b>ADD ACCOUNT</b> at the botto                                    | om of the page                                                                                                    |
| Google Google                                                               |                                                                                                    |
|                                                                             | Click on <b>GOOGLE</b>                                                                                                    |
|                                                                             | Google<br>Sign in                                                                                                    |
| Type in the start of your child's                                           | Use your Google Account. Learn more                                                                                                    |
|                                                                             | gw20surnameforename@sl.glow.scot                                                                                                    |
| SI.glow.SCOT                                                                | Forgot email?                                                                                                    |
| <b>Click</b> NEX1                                                           | Next                                                                                                    |

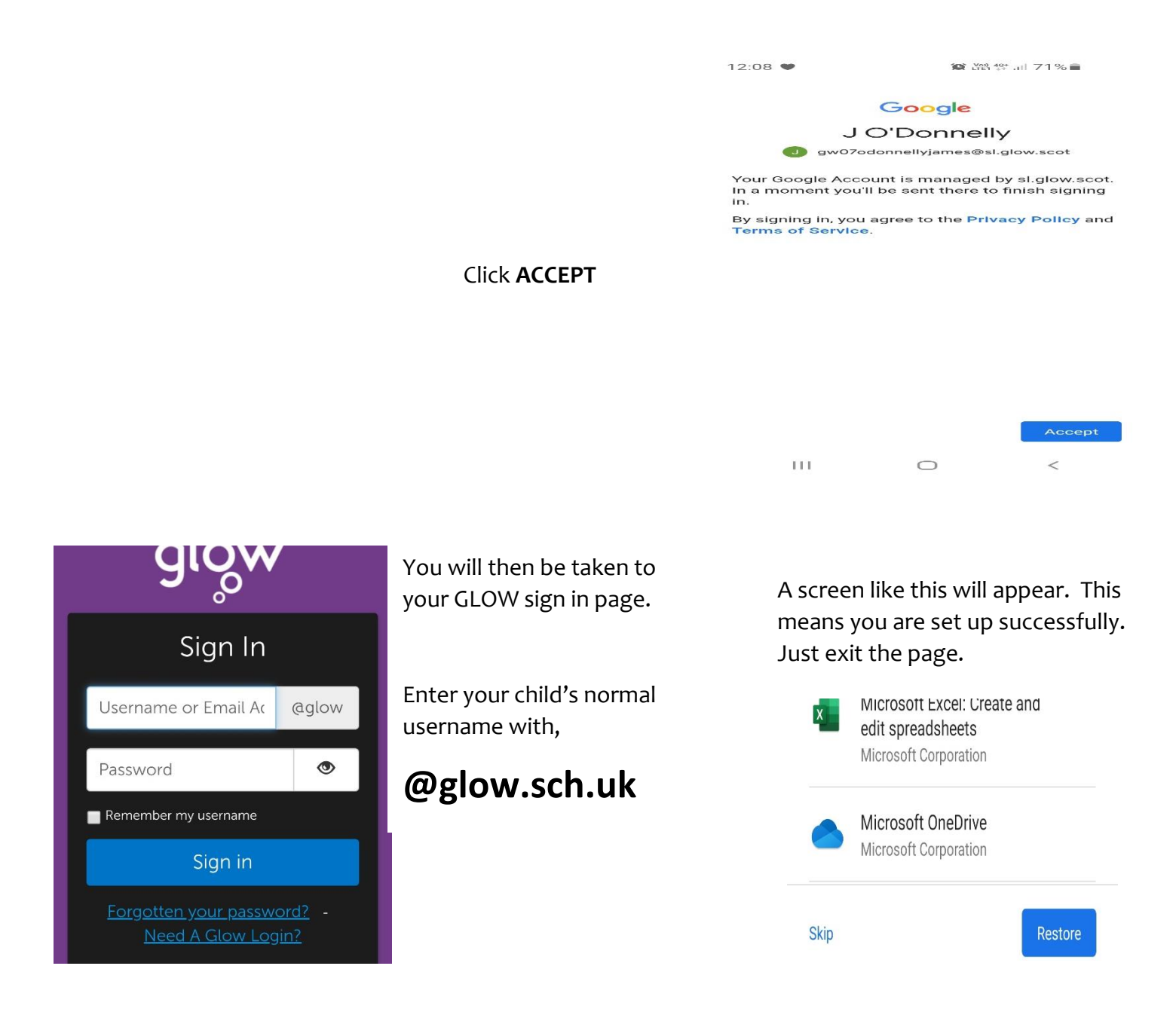

Once you have done this you are set up to use the school Google Classroom.

Simply follow the instructions that were sent previously sent home by opening GLOW and clicking on the Google Classroom tile.

All Google Classroom instructions are on our School Website.